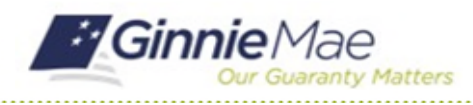

# **Respond to Matters Requiring Attention (MRA)**

GMC C&M MODULE QUICK REFERENCE CARD

This Quick Reference Card provides an overview of the steps and instructions to respond to MRAs as an Authorized Signer, Review Liaison, and Basic User.

#### **NAVIGATING TO GMC C&M**

- 1. Navigate to MyGinnieMae (https://my.ginniemae.gov).
- 2. Login with your credentials.

 Select Ginnie Mae Central under the Applications section on the My Tools dropdown.

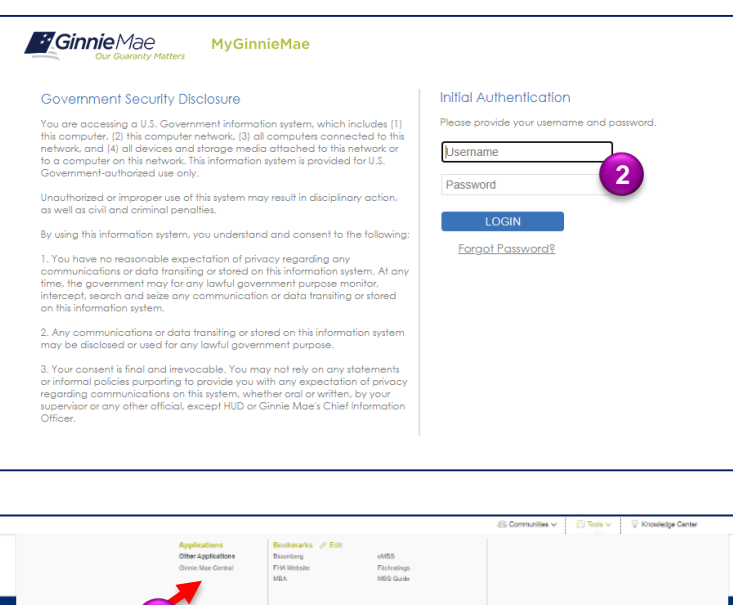

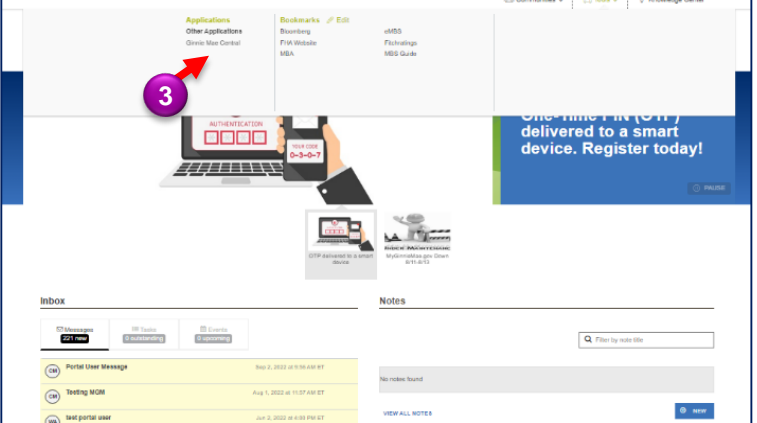

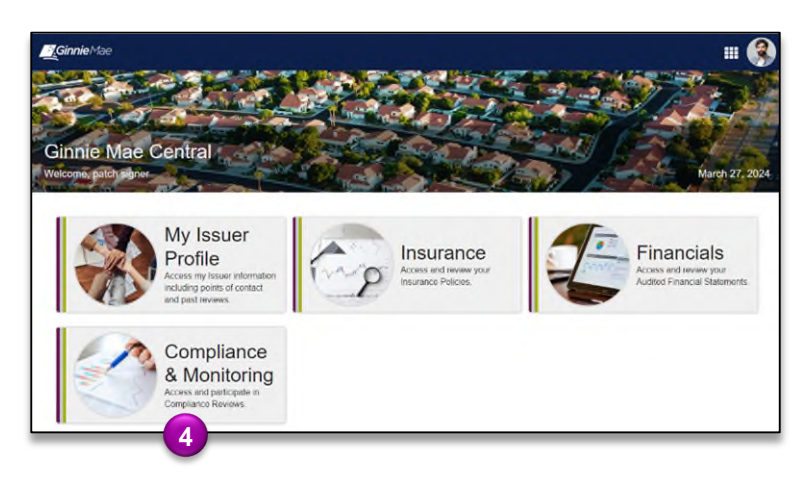

4. Select the C&M module.

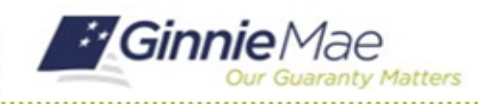

### **Respond to Matters Requiring Attention (MRA)**

GMC C&M MODULE QUICK REFERENCE CARD

### **Respond to MRA**

1. Select the **Review** Banner or the Review ID link to access the Review Record.

| 10/10/2023                                                    | Standa | d     |                           |                | July 2023         |            |            | Remote                              | N                                      |        |
|---------------------------------------------------------------|--------|-------|---------------------------|----------------|-------------------|------------|------------|-------------------------------------|----------------------------------------|--------|
| Advance Requests Returned                                     |        |       |                           |                |                   |            |            |                                     |                                        | F      |
|                                                               |        |       |                           |                |                   |            |            |                                     | 0/26                                   |        |
| TASIN 191                                                     | °      |       | B My C<br>Reviews where n | company Review | ws<br>nain Issuer |            | Re         | # My Subserv<br>views where my comp | icer Reviews<br>any is the Subservicer |        |
| MY ACTIONS                                                    |        | D 1   | Review Type               | Scope Type     | Status            | Start Date | Test Month | Review Lead                         | Review Liaison                         | Locati |
| (                                                             | 9990   | 00294 | Compliance                | Standard       | Advance           | 10/10/2023 | July 2023  | review user12 ^                     | kellog basic 2                         |        |
| View Company Profile<br>View and manage your company profile. | 9990   | 00276 | Compliance                | Standard       | Closed            | 10/30/2023 | July 2023  | review user12 /*                    | kellog basic A                         |        |

- 2. On the Review Record, select the **MRAs** tab.
- 3. Select the MRA ID link.

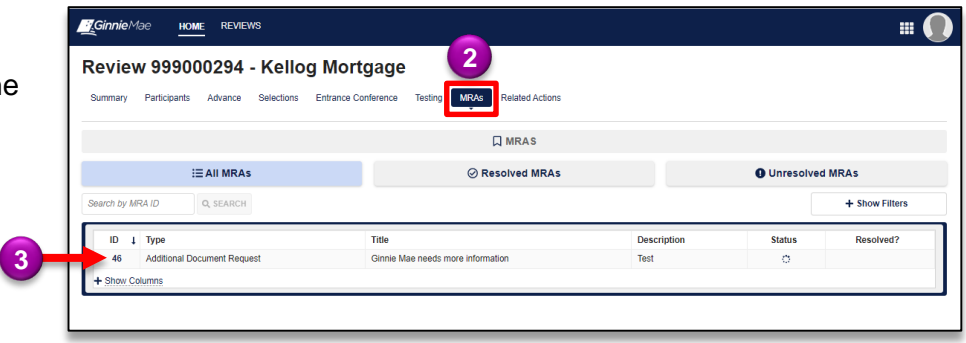

4. Select Respond to MRA button.

| Ginnie Mae Home Reviews                    |                                      |                                     | III 🕡                                      |
|--------------------------------------------|--------------------------------------|-------------------------------------|--------------------------------------------|
| Review 999000294 - Ke                      | ellog Mortgage                       |                                     |                                            |
| Summary Participants Advance Selec         | tions Entrance Conference Test       | ng MRAs Related Actions             |                                            |
|                                            |                                      | ☐ MRAS                              |                                            |
| All MRAs / MRA 46                          |                                      |                                     | Respond to MRA                             |
| TYPE<br>Additional Document Request        |                                      | STATUS<br>Awaiting Response         | Outstanding O                              |
| TITLE<br>Ginnie Mae needs more information |                                      | ENTRANCE CONFERENCE MRA?<br>No      |                                            |
| DE SCRIPTION<br>Test                       |                                      | COUNT OF ATTEMPTS<br>0              |                                            |
| CREATED BY<br>review user12 *              | CREATED ON<br>10/9/2023 10:24 AM EDT | LAST MODIFIED BY<br>review user12 ^ | LAST MODIFIED ON<br>10/9/2023 10:24 AM EDT |
|                                            |                                      | There are no responses to this MRA. |                                            |
|                                            |                                      |                                     |                                            |
|                                            |                                      |                                     |                                            |

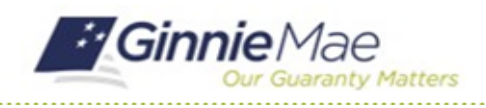

## **Respond to Matters Requiring Attention (MRA)**

GMC C&M MODULE QUICK REFERENCE CARD

- 5. **Upload** the requested documentation and provide a comment.
- 6. Once complete, select **Send Response.**

| Additional Document Request                                                       | Awaiting Response                   | Outstanding |
|-----------------------------------------------------------------------------------|-------------------------------------|-------------|
| TITLE<br>Ginnie Mae needs more information                                        | ENTRANCE CONFERENCE MRA?            |             |
| DESCRIPTION<br>Test                                                               | COUNT OF ATTEMPTS<br>0              |             |
|                                                                                   | There are no responses to this MRA. |             |
| Respond to MRA<br>Upload document(s) or provide a comment to respond to this MRA. |                                     |             |
| Document(s) *                                                                     | Comments *                          |             |
| UPLOAD C Drop files here                                                          |                                     |             |
|                                                                                   |                                     |             |
|                                                                                   |                                     |             |